# ANALISIS USABILITY CHECKMARK PAYROLL 2024: EVALUASI KEMUDAHAN, EFISIENSI, DAN KEPUASAN PENGGUNA

# Christofani Gracia Retno Palupi<sup>1</sup>, Stephanie Kartika Nuri Novitasan<sup>1</sup>, Soetam Rizky Wicaksono<sup>1</sup> <sup>1</sup>Universitas Ma Chung

itsgrracia@gmail.com

Received: 20 January 2025 - Revised: 25 January 2025 - Accepted: 9 March 2025 - Published: 20 March 2025

#### Abstrak

Penelitian ini bertujuan untuk mengevaluasi tingkat kemudahan, efisiensi, dan kepuasan pengguna dalam menggunakan perangkat lunak CheckMark Payroll versi 2024 menggunakan metode *usability testing* dan *cognitive walkthrough*. Penelitian ini difokuskan pada fungsi utama seperti proses penggajian, input data karyawan baru, pengaturan pajak, dan status karyawan. Data dikumpulkan melal ui observasi langsung terhadap skenario pengujian yang dirancang secara spesifik untuk mengevaluasi interaksi pengguna dengan antarmuka aplikasi. Hasil penelitian menunjukkan bahwa perangkat lunak ini memiliki tingkat kemudahan yang baik dalam fungsi dasar, namun terdapat beberapa kekurangan, seperti tidak adanya elemen visual pembeda pada tombol/menu, kurangnya fitur pencarian/filter untuk pengelolaan data skala besar, dan keterbatasan fleksibilitas input data. Selain itu, tampilan slip gaji yang dihasilkan tidak sesuai ekspektasi pengguna, dan beberapa fitur kompleks seperti pengaturan pajak memerlukan antarmuka yang lebih intuitif serta dokumentasi pendukung. Kesimpulan penelitian ini menunjukkan bahwa meskipun CheckMark Payroll layak digunakan untuk kebutuhan penggajian, terdapat peluang signifikan untuk meningkatkan pengalaman pengguna melalui perbaikan antarmuka visual, optimalisasi pengelolaan data, fleksibilitas sistem input, serta penyediaan panduan yang lebih jelas untuk fitur-fitur kompleks. Dengan penerapan saran ini, aplikasi diharapkan dapat meningkatkan efisiensi, kepuasan pengguna, dan relevansi dalam mendukung kebutuhan bisnis kecil hingga menengah.

Kata Kunci : penggajian, pengujian kegunaan, penelusuran kognitif.

#### Abstract

This study aims to evaluate the level of convenience, efficiency, and user satisfaction in using the 2024 version of the CheckMark Payroll software using usability testing and cognitive walkthrough methods. This research is focused on key functions such as payroll processes, new employee data input, tax settings, and employee status. Data is collected through direct observation of test s cenarios specifically designed to evaluate user interaction with the application interface. The results show that this software has a good level of convenience in basic functions, but there are some shortcomings, such as the absence of distinguishing visual elements on buttons/menus, lack of search/filter features for large-scale data management, and limited flexibility of data input. Additionally, the resulting payslip display does not meet user expectations, and some complex features such as tax settings require a more intuitive interface as well as supporting documentation. The conclusion of this study shows that while CheckMark Payroll is feasible for payroll needs, there is a significant opportunity to improve the user experience through improved visual interfaces, optimized data management, increased flexibility of input systems, and the provision of clearer guidance for complex features. With the implementation of these suggestions, the application is expected to increase efficiency, user satisfaction, and relevance in supporting the needs of small to medium-sized businesses.

Keywords: checkmark payroll, usability testing, cognitive walkthrough.

# PENDAHULUAN

*Checkmark payroll* pertama kali dikenalkan pada tahun 1984 sebagai solusi penggajian yang terotomatisasi untuk mendukung efisiensi bisnis kecil dan menengah. Fokus utama dari *checkmark payroll* adalah memberikan kemudahan bagi para pemilik bisnis dalam menangani aspek keuangan mereka, sehingga operasional dapat berjalan lebih lancar dan hemat biaya . Dengan layanan yang kini tersedia di Amerika Serikat dan Kanada, *checkmark payroll* terus berkembang dan mempertahankan komitmen dalam mendukung bisnis kecil melalui solusi yang praktis dan sesuai kebutuhan. (CheckMark, 2024)

*Checkmark payroll* telah digunakan oleh ribuan perusahaan dengan jumlah karyawan yang bervariasi. Evaluasi menunjukkan bahwa usabilitas sistem terus menjadi fokus utama, dengan pembaruan yang diharapkan mampu memenuhi kebutuhan pengguna yang beragam(Stewart, 2009). Analisis menunjukkan bahwa *checkmark payroll* sangat mendukung kebutuhan dasar pengguna, meskipun terdapat beberapa fitur yang perlu diperhatikan untuk memastikan pengalaman pengguna yang lebih optimal berdasarkan hasil pengujian.

*CheckMark Payroll* dirancang untuk bisnis kecil hingga menengah, khususnya yang memiliki kurang dari 100 karyawan. Sistem ini menawarkan model biaya yang hemat karena hanya membutuhkan pembayaran tahunan, termasuk pembaruan *IRS (Internal Revenue Service)* dan table pajak negara bagian. *CheckMark Payroll* dapat disesuaikan dan mendukung bisnis besar yang memiliki lebih dari 99 karyawan, dengan menawarkan pilihan harga tambahan bagi mereka yang membutuhkan pemrosesan penggajian dengan kapasitas lebih tinggi. *CheckMark Payroll* cocok digunakan untuk perusahaan kecil dan organisasi menengah, meskipun terdapat beberapa fitur yang kurang canggih yang biasanya diperlukan untuk perusahaan besar dalam sistem penggajian mereka. (CheckMark, 2024)

*CheckMark Payroll* menawarkan fitur penggajian yang komprehensif untuk bisnis kecil, mencakup penggajian dasar hingga layanan penuh. Fitur-fitur tersebut termasuk penggajian online, waktu dan kehadiran, setoran langsung, pelaporan pajak, dan administrasi tunjangan penggajian. Salah satu fitur unggulan dari *CheckMark Payroll* adalah kemampuan untuk menambah perusahaan dan karyawan tanpa batas serta menjalankan penggajian tanpa batas dalam satu lisensi. Hal tersebut memudahkan pengelolaan penggajian untuk beberapa Lokasi bisnis tanpa perlu membeli lisensi tambahan. *CheckMark Payroll* memudahkan pengilik usaha kecil dalam memproses penggajian untuk jumlah karyawan yang bervariasi, dengan biaya tetap. Pengaturan perangkat lunak ini sederhana dan dapat menghitung pajak federal, Pajak Jaminan Sosial, Pajak Medicare, Pajak Pengangguran, serta pajak negara bagian dan lokal. (CheckMark, 2024)

Dengan menggunakan *CheckMark Payroll* pendapatan dan potongan dapat ditentukan untuk berbagai kebutuhan, dengan beberapa fitur pilihan yang sudah disediakan termasuk bonus, komisi, tunjangan tambahan, asuransi, penginapan, jarak tempuh, pekerja borongan, *reimburse, reported tips, retro pay, shift difference,* dan beberapa lainnya. Jam kerja karyawan dapat diatur secara manual atau diimpor langsung berdasarkan jam kerja. Setelah penggajian diproses, perangkat lunak ini memungkinkan pencetakan cek atau pembuatan file dengan format ACH untuk setoran langsung, serta pengiriman slip gaji melalui email dalam format PDF. Fitur pelaporan dalam *CheckMark Payroll* cukup lengkap. Lebih dari 40 laporan dapat diakses dan dicetak serta disimpan dalam format teks ataupun .xls.

# METODE

Penelitian ini merupakan penelitian eksperimental dengan pendekatan *usability testing* dan *cognitive walkthrough*. Penelitian bertujuan untuk mengevaluasi tingkat kemudahan dan efisiensi pengguna dalam menggunakan aplikasi payroll (CheckMark) versi 2024. Pendekatan *usability testing* dilakukan untuk mengukur tingkat kemudahan, efisiensi, dan kepuasan pengguna dalam menyelesaikan tugas-tugas yang ditentukan(Ginting et al., 2021). Pendekatan *cognitive walkthrough* digunakan untuk mengevaluasi interaksi pengguna dengan sistem melalui analisis langkah-langkah yang dilakukan pengguna saat menyelesaikan tugas tertentu(Mahatody et al., 2010), (Charão & Ritter, 2020). Evaluasi dilakukan dengan beberapa pertanyaan dan data diperoleh melalui pengamatan langsung terhadap proses penggunaan aplikasi berdasarkan skenario pengujian yang telah dirancang.(Prastyo et al., 2019)

Penelitian ini dimulai dengan menentukan skenario pengujian berdasarkan fungsi utama dari aplikasi, yaitu proses penggajian, input data karyawan baru, mengatur status karyawan, serta pengaturan pajak(Jaspers, 2009). Pengujian dilakukan secara langsung oleh peneliti dengan menjalankan skenario yang telah dirancang. Selama proses ini, dicatat berbagai kesulitan yang muncul saat menggunakan aplikasi, dan hasil yang diperoleh dari setiap langkah pengujian. Hal ini dilakukan untuk memastikan bahwa setiap langkah dalam skenario pengujian dapat dievaluasi secara rinci dan akurat. (Damianos et al., 2000)(Plutino, 2004)

Data yang diperoleh dari penelitian ini dianalisis secara kualitatif untuk mengidentifikasi pola kesalahan, kendala, atau ketidaknyamanan yang muncul saat menggunakan aplikasi. Hasil dari analisis data usability disajikan dalam bentuk

deskriptif naratif dan tabel(Allendoerfer et al., 2005)(Sharit, 2008). Penelitian ini diharapkan memberikan masukan yang mendalam dalam meningkatkan kualitas aplikasi payroll (CheckMark). Dengan melakukan evaluasi menyeluruh terhadap pengalaman pengguna, rekomendasi yang dihasilkan akan mendukung pengembangan aplikasi yang lebih mudah digunakan, efisien, dan sesuai dengan kebutuhan pengguna (Vermeeren et al., 2010). Pada akhir penelitian ini akan menghasilkan kesimpulan mengenai kelayakan aplikasi CheckMark Payroll untuk digunakan di Indonesia, dilihat dari aspek kemudahan penggunaan, efisiensi, dan kesesuaiannya dengan kebutuhan pengguna serta regulasi yang berlaku.(Weichbroth, 2020)(Castellanos Ardila et al., 2022)

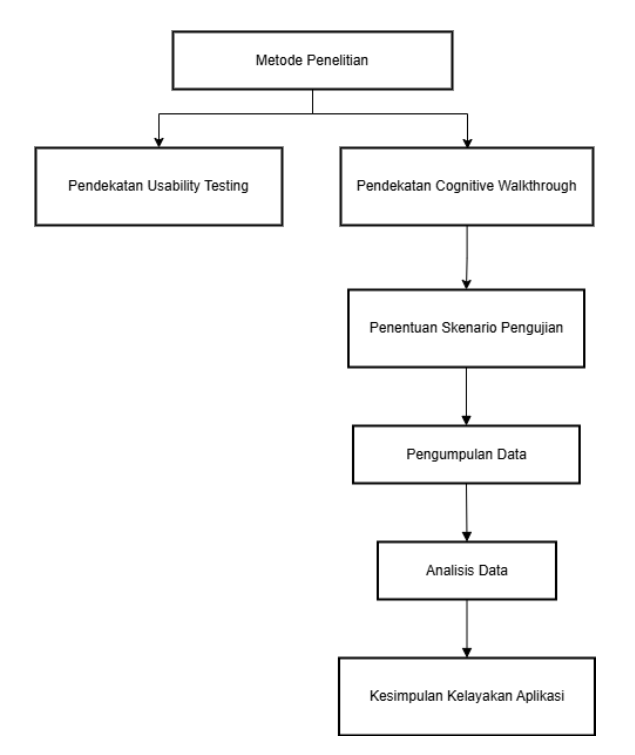

Gambar 1. Workflow Metodologi Penelitian

# HASIL DAN PEMBAHASAN

Hasil

1. Skenario Transaksi Penggajian Apabila Terdapat Potongan Libur, Vacation, Sakit, Atau Penambahan Dari Lembur

Skenario ini menyajikan langkah-langkah pengujian proses penggajian pada aplikasi CheckMark Payroll 2024. Pengujian dilakukan untuk menilai kemudahan pengguna dalam mengatur potongan libur, sakit, lembur, serta pengaturan periode gaji. Hasil pengamatan menunjukkan bahwa meskipun menu dapat ditemukan dengan mudah, pengguna memerlukan ketelitian karena kurangnya elemen visual pembeda. Selain itu, ketiadaan fitur pencarian/filter menyulitkan pengelolaan karyawan dalam jumlah besar. Input data juga memiliki keterbatasan, seperti tidak mendukung angka negatif atau karakter lebih dari enam digit.

| Tabel 1. Skenario 1 |                                                    |                                                                                                    |                                                                                                    |                                                                                                    |  |  |
|---------------------|----------------------------------------------------|----------------------------------------------------------------------------------------------------|----------------------------------------------------------------------------------------------------|----------------------------------------------------------------------------------------------------|--|--|
| No                  | Langkah                                            | Tujuan Pengguna                                                                                                | Pertanyaan Walkthrough                                                                                           | Hasil Pengamatan                                                                                                    |  |  |
| 1.                  | Pilih menu<br>enter hour<br>dari bagian<br>payroll | Pengguna ingin<br>mengatur potongan<br>apabila karyawan<br>sakit, libur,<br>menginap, atau<br>melakukan lembur | 1. Apakah pengguna dapat<br>menemukan dan memilih menu<br><i>"enter hour"</i> dengan mudah di<br>bagian payroll? | Menu dapat ditemukan dengan<br>mudah, namun pengguna<br>memerlukan kejelian untuk dapat<br>menemukan menu terkait karena<br>tidak terdapat pembeda seperti<br>warna/bentuk antar menu.                                                           |  |  |
| 2.                  | Pilih nama<br>karyawan<br>yang akan<br>digaji      | Pengguna ingin<br>memilih nama<br>karyawan sebelum<br>mengatur<br>potongan/tambahan                            | Apakah pengguna dapat dengan<br>mudah menemukan nama<br>karyawan yang akan digaji?                               | Pengguna dapat dengan mudah<br>menemukan nama karyawan yang<br>akan digaji, namun apabila<br>memiliki karyawan dengan jumlah<br>banyak aplikasi tidak memiliki<br>tombol bantuan seperti <i>search</i> ,<br>atau <i>filter</i> sehingga pengguna |  |  |

| No | Langkah                                                                                  | Tujuan Pengguna                                                                                                    | Pertanyaan Walkthrough                                                                                                    | Hasil Pengamatan                                                                                                    |
|----|------------------------------------------------------------------------------------------|----------------------------------------------------------------------------------------------------|----------------------------------------------------------------------------------------------------|----------------------------------------------------------------------------------------------------|
|    | 8                                                                                        | <b>9</b> 88                                                                                                    | v                                                                                                    | harus melakukan <i>scrolling</i> secara manual.                                                                                                    |
| 3. | Isikan angka<br>sesuai<br>kolom yang<br>disediakan                                       | Pengguna ingin<br>mengisikan jumlah<br>potongan atau<br>tambahan gaji<br>sesuai kebutuhan                                                | <ol> <li>Apakah pengguna dapat<br/>dengan mudah mengisi jumlah<br/>potongan/penambahan pada<br/>gaji karyawan terkait?</li> <li>Apakah terdapat batasan<br/>angka yang diinputkan?</li> <li>Apakah pengguna dapat<br/>mengisikan angka dalam<br/>minus?</li> </ol>                                                                                                    | <ol> <li>Pengguna dapat dengan<br/>mudah mengisikan jumlah<br/>potongan/penambahan<br/>pada gaji karyawan terkait.</li> <li>Terdapat batasan angka yang<br/>dapat diisikan dimana<br/>dibatasi hingga 6 digit,<br/>sehingga apabila mengisi<br/>lebih dari 6 digit isian tidak<br/>akan tersimpan.</li> <li>Pengguna tidak dapat<br/>mengisikan kolom dengan<br/>angka minus.</li> </ol>                                                                                                    |
| 4. | Klik tombol<br>" <i>save</i> "<br>untuk<br>meyimpan<br>perubahan                         | Pengguna ingin<br>menyimpan<br>perubahan yang<br>sudah dilakukan                                                                         | Apakah pengguna dapat dengan<br>mudah menemukan dan<br>menggunakan tombol <i>"save"</i> untuk<br>menyimpan perubahan serta<br>apakah pengguna dapat<br>menyimpan perubahan meskipun<br>tidak semua kolom yang tersedia<br>diisi?                                                                                                    | Tombol save dapat ditemukan<br>dengan mudah dan perubahan<br>dapat disimpan meskipun tidak<br>semua kolom terisi, namun<br>pengguna memerlukan kejelian<br>untuk dapat menemukan tombol<br>terkait karena tidak terdapat<br>pembeda seperti warna/bentuk<br>antar tombol.                                                                                                    |
| 5. | Pilih menu<br>calculate<br>pay dari<br>bagian<br>payroll                                 | Pengguna ingin<br>mengatur<br>hari,tanggal terkait<br>kapan karyawan<br>mulai dan selesai<br>bekerja                                     | <ol> <li>Apakah pengguna dapat dengan<br/>mudah menemukan dan memilih<br/>menu "calculate pay" di bagian<br/>payroll?</li> <li>Apakah pengguna dapat dengan<br/>mudah mengganti tahun periode?</li> <li>Apakah pengguna dapat<br/>mengisikan tanggal, bulan, dan<br/>tahun periode secara manual<br/>dengan berbagai kombinasi?</li> <li>Apakah terdapat batasan jangka<br/>waktu untuk pengisian periode<br/>penggajian?</li> </ol> | <ol> <li>Menu dapat ditemukan dengan<br/>mudah, namun pengguna<br/>memerlukan kejelian untuk<br/>dapat menemukan menu terkait<br/>karena tidak terdapat pembeda<br/>seperti warna/bentuk antar<br/>menu.</li> <li>Tahun periode dapat diganti<br/>melalui tombol namun harus<br/>memindahkan secara berurutan<br/>sehingga memakan waktu yang<br/>lama dan dapat diganti dengan<br/>mengisikan secara manual.</li> <li>Periode tidak dapat diisikan<br/>dengan berbagai kombinasi<br/>sehingga pengisian manual<br/>harus mengikuti format yang<br/>sudah ditetapkan.</li> <li>Tidak terdapat batasan jangka<br/>waktu periode penggajian<br/>sehingga pengguna dapat<br/>mengatur hingga lebih dari 50<br/>tahun periode penggajian tanpa<br/>adanya peringatan/batasan.</li> </ol> |
| 6. | Klik tombol<br>"Ok" untuk<br>meyimpan<br>perubahan<br>dan untuk<br>melanjutkan<br>proses | Pengguna ingin<br>mengatur<br>hari,tanggal terkait<br>kapan karyawan<br>mulai dan selesai<br>bekerja serta<br>mengatur pajak<br>karyawan | 1. Apakah pengguna dapat dengan mudah menemukan tombol " <i>OK</i> " untuk melanjutkan proses?                                                                                                    | Tombol Ok dapat ditemukan<br>dengan mudah, namun pengguna<br>memerlukan kejelian untuk dapat<br>menemukan tombol terkait karena<br>tidak terdapat pembeda seperti<br>warna/bentuk tombol.                                                                                                    |
| 7. | Klik tombol<br><i>"save"</i><br>untuk<br>menyimpan                                       | Pengguna ingin<br>menyimpan<br>perubahan yang<br>sudah dilakukan                                                                         | Apakah pengguna dapat dengan<br>mudah menemukan dan                                                                                                    | Tombol <i>save</i> dapat ditemukan<br>dengan mudah, namun pengguna<br>memerlukan kejelian untuk dapat<br>menemukan tombol terkait karena                                                                                                    |

|     | Sainsbertek Jurnal Ilmiah Sains & Teknologi<br>Vol. 05. No. 02. pp.89-109. 2025 |                                                                                                    |                                                                                                    |                                                                                                    |  |  |
|-----|---------------------------------------------------------------------------------|----------------------------------------------------------------------------------------------------|----------------------------------------------------------------------------------------------------|----------------------------------------------------------------------------------------------------|--|--|
| No  | Langkah                                                                         | Tujuan Pengguna                                                                                                    | Pertanyaan Walkthrough                                                                                                    | Hasil Pengamatan                                                                                                    |  |  |
|     | data yang<br>telah diatur                                                       |                                                                                                    | menggunakan tombol " <i>Save</i> " untuk<br>menyimpan perubahan?                                                                                                    | tidak terdapat pembeda seperti<br>warna/bentuk antar tombol.                                                                                                    |  |  |
| 8.  | Pilih menu<br>print<br>paycheck<br>dari bagian<br>payroll                       | Pengguna ingin<br>memulai proses<br>penggajian                                                                                   | Apakah pengguna dapat dengan<br>mudah menemukan dan memilih<br>menu " <i>print paycheck</i> " di bagian<br>payroll?                                                                                                    | Menu dapat ditemukan dengan<br>mudah, namun pengguna<br>memerlukan kejelian untuk dapat<br>menemukan menu terkait karena<br>tidak terdapat pembeda seperti<br>warna/bentuk antar menu.                                                                                                    |  |  |
| 9.  | Pilih nama<br>karyawan<br>yang akan<br>digaji                                   | Pengguna ingin<br>memilih nama<br>karyawan sebelum<br>mencetak slip gaji                                                         | Apakah pengguna dapat dengan<br>mudah menemukan dan memilih<br>nama karyawan yang akan digaji?                                                                                                    | Pengguna dapat dengan mudah<br>menemukan nama karyawan yang<br>akan digaji, namun apabila<br>memiliki karyawan dengan jumlah<br>banyak aplikasi tidak memiliki<br>tombol bantuan seperti search,<br>atau filter sehingga pengguna<br>harus melakukan scrolling secara<br>manual.                                                                              |  |  |
| 10. | Klik tombol<br>"view"                                                           | Pengguna ingin<br>melihat contoh slip<br>gaji dari karyawan<br>yang telah dipilih<br>sebelumnya,<br>sebelum slip gaji<br>dicetak | <ol> <li>Apakah pengguna dapat dengan<br/>mudah menemukan dan<br/>menggunakan tombol "view"<br/>untuk melihat slip gaji?</li> <li>Apakah pengguna mendapatkan<br/>contoh tampilan slip gaji sesuai<br/>dengan hasil slip gaji yang<br/>sebenarnya?</li> </ol> | <ol> <li>Tombol "view" dapat<br/>ditemukan dengan mudah,<br/>namun pengguna memerlukan<br/>kejelian untuk dapat<br/>menemukan tombol terkait<br/>karena tidak terdapat pembeda<br/>seperti warna/bentuk antar<br/>tombol.</li> <li>Pengguna mendapatkan<br/>tampilan slip gaji namun<br/>tampilan yang diberikan<br/>berantakan, dan tidak sesuai.</li> </ol> |  |  |
| 11. | Klik tombol<br>"print" atau<br>"email"                                          | Pengguna ingin<br>mencetak/mengirim<br>slip gaji dari<br>karyawan yang<br>telah dipilih<br>sebelumnya.                           | Apakah pengguna dapat dengan<br>mudah menemukan dan<br>menggunakan tombol<br><i>"print"</i> atau <i>"email"</i> untuk slip<br>gaji?                                                                                                    | Tombol " <i>print</i> " atau " <i>email</i> "<br>dapat ditemukan dengan mudah<br>namun pengguna memerlukan<br>kejelian untuk dapat menemukan<br>tombol<br>terkait karena tidak terdapat<br>pembeda seperti warna/bentuk<br>antar tombol                                                                                                    |  |  |

# 

Gambar 2. Menu enter hour

| The second front from the                                                           |                                                                                                |                   |
|-------------------------------------------------------------------------------------|------------------------------------------------------------------------------------------------|-------------------|
| CheckMar to the                                                                     |                                                                                                | *****             |
| Server Moneton<br>Restaurch<br>Restaurch<br>Restaurch                               |                                                                                                |                   |
|                                                                                     |                                                                                                |                   |
|                                                                                     |                                                                                                |                   |
| Annual I was Annual<br>March Annual<br>March Annual<br>March Annual<br>March Annual |                                                                                                |                   |
| California<br>Really Assessed                                                       | terms and                                                                                      |                   |
|                                                                                     | an and to be a block ball to be to send the to a send of some the sense where the sense of the | Ball & Samery All |

Gambar 3. Pilih Karyawan

| CheckMark Pay                                                                                                    | roll 2024 Trial | Called Tay Tay |                      |
|----------------------------------------------------------------------------------------------------|-----------------|----------------|----------------------|
| The state of the state of the s | -               |                |                      |
|                                                                                                    |                 |                | * 1000 101111 0000 0 |
| Free Franker<br>Markey Franker<br>Staate Franker<br>Franker<br>Franker<br>Franker<br>Staate Franker                                                                                                    | 1000 100        |                |                      |

Gambar 4. Menu Calculate Pay

| 2      | Querante<br>la las contra |              |      |
|--------|---------------------------|--------------|------|
| 1      |                           | New York Con | 1111 |
| Lummer |                           |              |      |

Gambar 5. Mengatur Periode Karyawan Bekerja

|   | - |                                         | - 1 - 1 |
|---|---|-----------------------------------------|---------|
|   |   |                                         |         |
| - |   | Anno anno anno anno anno anno anno anno |         |
| 2 |   |                                         | -       |
| - |   |                                         |         |
|   |   |                                         | 1       |

Gambar 6. Menyimpan Perubahan

| In the case have been from the an analysis                                                                                                    | - 0 +              |
|----------------------------------------------------------------------------------------------------|--------------------|
| CheckMark I<br>The second second |                    |
| I MARE DE LA CALENCE DE LA CALENCE DE LA CAL   |                    |
| Trans Factors                                                                                                    | antenan<br>antenan |

Gambar 7. Menu Print Paycheck

| The late time large Figure | Querease . | - 0 *                                                                                                    | 1     |
|----------------------------|------------|----------------------------------------------------------------------------------------------------|-------|
| CheckMark                  |            | <br>                                                                                                    | and a |
| New                        |            | An Interface<br>Interface<br>Interfac |       |
| 1111                       |            |                                                                                                    |       |

Gambar 8. Memilih Nama Karyawan

| CredifferE |          |        | Charata<br>- E | -      |
|------------|----------|--------|----------------|--------|
|            | .:       | (Verde | 11. BA         | -      |
|            | 16       |        |                | 1 mile |
| B          | L # #~ · |        |                | -      |

Gambar 9. View Slip Gaji

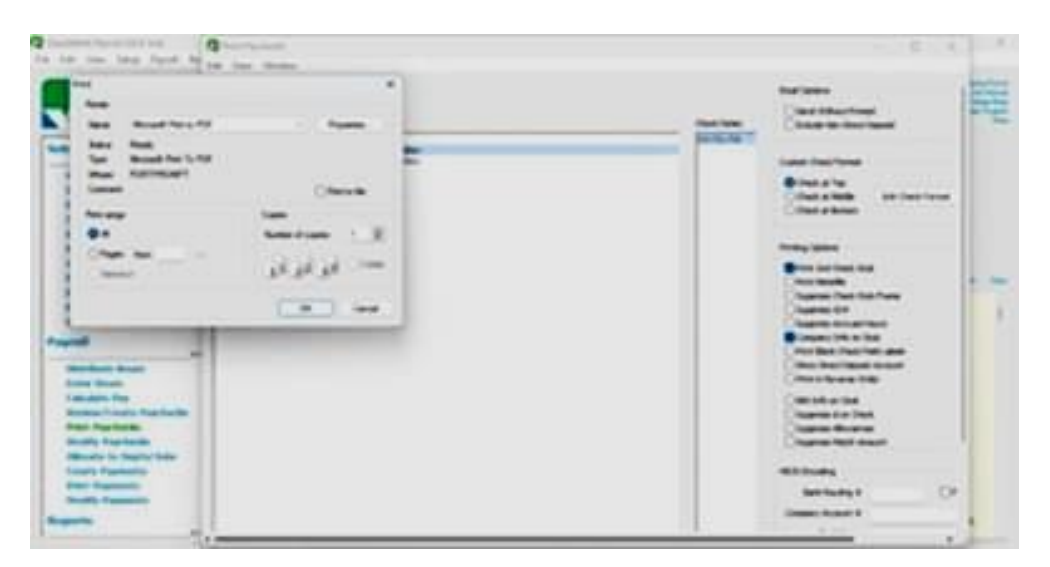

Gambar 10. Print Slip Gaji

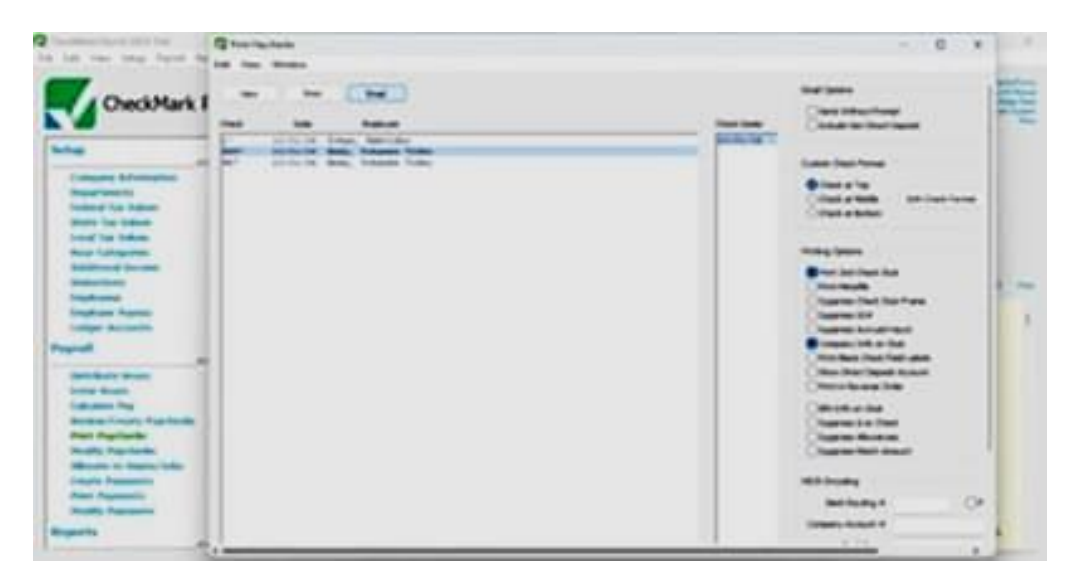

Gambar 11. Kirim Slip Gaji dengan *E-mail* 

# 2. Skenario Pengujian Input Data Karyawan Baru

Skenario ini mencakup langkah-langkah pengisian data karyawan baru. Tujuannya adalah untuk mengevaluasi kelengkapan dan efisiensi antarmuka pada proses input data personal dan kontak karyawan. Pengamatan menunjukkan bahwa tombol-tombol seperti "New" dan "Save" mudah ditemukan, tetapi kurang menonjol. Selain itu, terdapat pembatasan panjang karakter pada kolom tertentu yang dapat menghambat fleksibilitas pengguna.

| 1 00 | Tabel 2. Skenario 2                                                                                        |                                                                                                   |                                                                                                    |                                                                                                    |  |
|------|----------------------------------------------------------------------------------------------------|---------------------------------------------------------------------------------------------------|----------------------------------------------------------------------------------------------------|----------------------------------------------------------------------------------------------------|--|
| No   | Langkah                                                                                                    | Tujuan<br>Pengguna                                                                                | Pertanyaan Walkthrough                                                                                                    | Hasil pengamatan                                                                                                    |  |
| 1.   | Pilih menu<br>Employees<br>pada bagian<br>set up                                                           | Pengguna ingin<br>menambahkan<br>data karyawan<br>baru                                            | Apakah pengguna dapat<br>dengan mudah menemukan<br>dan memilih menu <i>employees</i><br>di bagian <i>set up?</i>                                                                                                    | Menu dapat ditemukan dengan<br>mudah, namun pengguna<br>memerlukan kejelian untuk dapat<br>menemukan menu terkait karena<br>tidak terdapat pembeda seperti<br>warna/bentuk antar menu                                                                                                    |  |
| 2.   | Klik tombol<br>"new"<br>untuk<br>menambah<br>karyawan<br>baru                                              | Pengguna ingin<br>mengisi form data<br>karyawan baru                                              | Apakah pengguna dapat<br>dengan mudah menemukan<br>tombol new untuk mulai<br>mengisi data karyawan baru?                                                                                                    | Tombol " <i>new</i> " dapat ditemukan<br>dengan mudah, namun pengguna<br>memerlukan kejelian untuk dapat<br>menemukan menu<br>terkait karena tidak terdapat<br>pembeda seperti warna/bentuk<br>antar tombol                                                                                                   |  |
| 3.   | Isi kolom<br>first name,<br>middle<br>name, dan<br>last name                                               | Pengguna ingin<br>memasukkan<br>nama lengkap<br>karyawan baru<br>sesuai dengan<br>identitas resmi | <ol> <li>Apakah pengguna dapat<br/>dengan mudah memahami<br/>kolom-kolom <i>first name,</i><br/><i>middle name, dan last name</i><br/>?</li> <li>Apakah pengguna dapat<br/>mengisi kolom nama<br/>dengan kombinasi angka,<br/>symbol?</li> <li>Apakah pengguna dapat<br/>mengisikan nama lebih dari<br/>100 karakter?</li> </ol> | <ol> <li>Pengguna dapat dengan mudah<br/>memahami untuk pengisian<br/>kolom nama</li> <li>Pengguna dapat mengisi kolom<br/>nama dengan terdapat<br/>kombinasi angka dan juga<br/><i>symbol</i></li> <li>Pengguna hanya bisa<br/>mengisikan nama sesuai<br/>dengan panjang kolom yang<br/>tersedia.</li> </ol> |  |
| 4.   | Klik tombol<br>"OK"<br>setelah<br>mengisi<br>data pada<br>form                                             | Pengguna ingin<br>menyimpan data<br>yang telah diisi<br>pada form<br>karyawan baru                | Apakah pengguna dapat<br>dengan mudah menemukan<br>dan mengklik tombol " <i>OK</i> "<br>untuk menyimpan data<br>karyawan baru?                                                                                                    | Tombol "OK" dapat ditemukan<br>dengan mudah, namun<br>pengguna memerlukan kejelian<br>untuk dapat menemukan menu<br>terkait karena tidak terdapat<br>pembeda seperti warna/bentuk<br>antar tombol.                                                                                                    |  |
| 5.   | Isi kolom<br>Address<br>Line 1 / 2<br>sesuai<br>Alamat<br>karyawan                                         | Pengguna ingin<br>mencatat alamat<br>karyawan lengkap                                             | <ol> <li>Apakah pengguna dapat<br/>mengisi kolom <i>addresi</i><br/>dengan kombinasi angka,<br/>symbol?</li> <li>Apakah pengguna dapat<br/>mengisikan alamat lebih<br/>dari 100 karakter?</li> </ol>                                                                                                    | <ol> <li>Pengguna dapat mengisi kolom<br/>alamat dengan terdapat<br/>kombinasi angka dan juga<br/><i>symbol.</i></li> <li>Pengguna hanya bisa<br/>mengisikan alamat sesuai<br/>dengan panjang kolom yang<br/>tersedia.</li> </ol>                                                                             |  |
| 6.   | Isi kolom<br><i>City, State</i><br>& <i>Zip</i><br>dengan<br>informasi<br>kota dan<br>kode pos<br>karyawan | Pengguna ingin<br>memastikan<br>lokasi alamat<br>karyawan tercatat<br>dengan benar                | <ol> <li>Apakah pengguna dapat<br/>mengisi kolom <i>City, State &amp;</i><br/><i>Zip</i> dengan kombinasi<br/>angka, symbol?</li> <li>Apakah pengguna dapat<br/>mengisikan kolom lebih dari<br/>100 karakter?</li> </ol>                                                                                                    | <ol> <li>Pengguna dapat mengisi kolom<br/><i>City, State &amp; Zip</i> dengan<br/>terdapat kombinasi angka dan<br/>juga <i>symbol.</i></li> <li>Pengguna hanya bisa<br/>mengisikan kolom sesuai<br/>dengan panjang kolom yang<br/>tersedia</li> </ol>                                                         |  |
| 7.   | Isi kolom<br><i>Social</i><br>Security                                                                     | Pengguna ingin<br>mencatat nomor<br>identitas                                                     | 1. Apakah pengguna dapat<br>mengisi kolom <i>social</i>                                                                                                    | 1. Pengguna dapat mengisi kolom<br>Social Security dengan terdapat                                                                                                    |  |

| No  | Langkah                                                                                                    | Tujuan<br>Pengguna                                                                                    | Pertanyaan Walkthrough                                                                                                    | Hasil pengamatan                                                                                                    |
|-----|----------------------------------------------------------------------------------------------------|----------------------------------------------------------------------------------------------------|----------------------------------------------------------------------------------------------------|----------------------------------------------------------------------------------------------------|
|     | dengan<br>nomor<br>identitas<br>karyawan                                                                                            | karyawan untuk<br>keperluan<br>administrasi                                                           | <ul><li>security dengan kombinasi<br/>angka, symbol?</li><li>2. Apakah pengguna dapat<br/>mengisikan</li></ul>                                                                                                    | kombinasi angka dan juga<br>symbol.<br>2. Pengguna hanya bisa<br>mengisikan kolom sesuai<br>dengan panjang kolom yang<br>tersedia.                                                                                                    |
| 8.  | Isi kolom<br>Email dan<br>Phone<br>Number<br>dengan<br>informasi<br>kontak<br>karyawan                                              | Pengguna ingin<br>mencatat email<br>dan nomor<br>telepon karyawan<br>untuk kebutuhan<br>berkomunikasi | Apakah pengguna dapat<br>mengisi kolom nomor telepon<br>selain menggunakan angka?                                                                                                    | Pengguna dapat mengisi kolom<br>nomor telepon selain<br>menggunakan angka, bisa<br>menggunakan huruf ataupun<br>symbol.                                                                                                    |
| 9.  | Isi kolom<br>Birth Date<br>dan<br>Employees<br>sesuai data<br>karyawan                                                              | Pengguna ingin<br>mencatat tanggal<br>lahir dan nomor<br>karyawan                                     | Apakah pengguna dapat<br>mengisikan tanggal lahir<br>dengan isian angka dan huruf,<br>seperti 12 Desember 1998 ?                                                                                                    | Pengguna hanya bisa mengisikan<br>tanggal lahir dengan isian angka,<br>tidak bisa huruf                                                                                                    |
| 10. | Pilih<br>Department<br>dari<br>dropdown<br>yang<br>tersedia                                                                         | Pengguna ingin<br>menentukan divisi<br>atau departemen<br>tempat karyawan<br>bekerja                  | <ol> <li>Apakah pengguna dapat<br/>memilih departemen dengan<br/>mudah dari <i>dropdown</i> yang<br/>tersedia?</li> <li>Apakah pengguna dapat<br/>melanjutkan proses tanpa<br/>memilih <i>department</i> yang<br/>tersedia?</li> </ol> | <ol> <li>Pengguna dapat memilih<br/>departemen dengan mudah dari<br/>dropdown yang tersedia.</li> <li>Pengguna dapat melanjutkan<br/>proses tanpa memilih<br/><i>departement</i> yang tersedia.</li> </ol>                                                                |
| 11. | Jika<br>diperlukan,<br>aktifkan<br>opsi Direct<br>Deposit dan<br>isi Routing<br>serta<br>Account<br>untuk<br>penggajian<br>langsung | Pengguna ingin<br>menyiapkan opsi<br>penggajian<br>langsung melalui<br>bank                           | Apakah pengguna dapat<br>mengisi kolom <i>deposit</i><br>dengan kombinasi huruf,<br>angka, symbol?                                                                                                    | Pengguna dapat mengisi kolom<br><i>deposit</i> selain menggunakan<br>angka, bisa menggunakan huruf<br>ataupun symbol.                                                                                                    |
| 12. | Klik tombol<br>save untuk<br>menyimpan<br>data<br>karyawan<br>yang telah<br>diisi                                                   | Pengguna ingin<br>menyimpan data<br>karyawan yang<br>telah diisi ke<br>dalam sistem<br><i>payroll</i> | Apakah pengguna dapat<br>menemukan dan mengklik<br>tombol <i>Save</i> untuk<br>menyimpan data dengan<br>mudah?                                                                                                    | Tombol save dapat ditemukan<br>dengan mudah dan perubahan<br>dapat disimpan meskipun tidak<br>semua kolom terisi, namun<br>pengguna memerlukan kejelian<br>untuk dapat menemukan tombol<br>terkait karena tidak terdapat<br>pembeda seperti warna/bentuk<br>antar tombol. |

| Country for the local days             | . 2000 - 100 /                                                                                                    |          |
|----------------------------------------|----------------------------------------------------------------------------------------------------|----------|
| CheckMark Pa                           | yroll 2024 Trial                                                                                                    | 1982     |
| Salage                                 | ipmente Ny Chung<br>Kanpa                                                                                                    |          |
| Searchaste<br>Searchaste<br>Searchaste | Sector and                                                                                                    |          |
| Sector Concession                      | The state of the state of the s |          |
| - Bancher                              | terte tree                                                                                                    | 100 Car. |
|                                        | All An one                                                                                                    |          |
| College Sciencelle                     | affection requirements of an units service princips control and units of the section of these factors counter at                                                                                                    |          |
| Presid                                 | Filled strikt" game an under come tille til bank                                                                                                    |          |
|                                        | to of gate or other eccentry of an educe of the effect of sources.                                                                                                    |          |
| from them.                             |                                                                                                    |          |
| Carden Par                             |                                                                                                    |          |
| Service in carly fractions.            | Parent Life Sectors In the alles for Fill Day of the Sector Fire Car affrag.                                                                                                    |          |
| State Statements                       | The arrow \$10 to be only \$10 (bits, and so that only the weat hand to be an example of the source to street                                                                                                    |          |
| Million In Japan, Inte-                | terminal terminal and the second second seco |          |
| Create Pagements                       | TORN ONA                                                                                                    |          |
| man hannes                             |                                                                                                    |          |
|                                        |                                                                                                    |          |

Gambar 12. Menu Employees

| C restore                                                                                                    |                          |               | - 8 - |
|----------------------------------------------------------------------------------------------------|--------------------------|---------------|-------|
| tan tea Wester                                                                                                    |                          |               |       |
| 0                                                                                                    | Sale Platent 1           | Anna Anna Car |       |
|                                                                                                    |                          |               |       |
| No.000                                                                                                    | Ingene (here of the fact |               |       |
|                                                                                                    |                          |               |       |
|                                                                                                    |                          |               |       |
| Address of 1                                                                                                    |                          |               |       |
| and set of the set of the set of |                          |               |       |
|                                                                                                    |                          |               |       |
| 344.5                                                                                                    |                          |               |       |
| Institution 4                                                                                                    |                          |               |       |
|                                                                                                    |                          |               |       |
| Part form                                                                                                    |                          |               |       |
| Brit las                                                                                                    |                          |               |       |
| Tage of P                                                                                                    |                          |               |       |
| hearthant                                                                                                    |                          |               |       |
|                                                                                                    |                          |               |       |
| 100.00                                                                                                    | and Page 1               |               |       |
| -                                                                                                    | -                        |               |       |
| time .                                                                                                    | an i                     |               |       |
| No. Ale                                                                                                    | A Country                |               |       |

Gambar 13. Button New Untuk Input Karyawan Baru

| the real loss front from                                                                                                    | of the branch                                                                                                    |                                                                                                    |                 |
|----------------------------------------------------------------------------------------------------|----------------------------------------------------------------------------------------------------|----------------------------------------------------------------------------------------------------|-----------------|
| CheckMark Pa                                                                                                    |                                                                                                    | 544 (Tables 1                                                                                                    | hall literation |
| S                                                                                                    | Next sage loss done backs accord                                                                                                    | er 19.                                                                                                    |                 |
| the .                                                                                                    | No. of Concession, Name                                                                                                    | 1 1010-000-010-000                                                                                                    |                 |
| Terrar Internet                                                                                                    | And the set                                                                                                    |                                                                                                    |                 |
| Sand Sand                                                                                                    |                                                                                                    |                                                                                                    |                 |
| Annual La Annual                                                                                                    | and the local division of the local division of the local division | (many)                                                                                                    |                 |
| challe fair below                                                                                                    |                                                                                                    |                                                                                                    |                 |
| New Jongson                                                                                                    |                                                                                                    | to be                                                                                                    |                 |
| And Address of Streement                                                                                                    |                                                                                                    | Address .                                                                                                    |                 |
| Sector Sector                                                                                                    |                                                                                                    |                                                                                                    |                 |
| Index Case                                                                                                    | and the second second s |                                                                                                    |                 |
| Labor Brown                                                                                                    |                                                                                                    |                                                                                                    |                 |
| Frank 1                                                                                                    | Part later                                                                                                    |                                                                                                    |                 |
| 14                                                                                                    | bit las                                                                                                    |                                                                                                    |                 |
|                                                                                                    | Taking 1                                                                                                    | Comment of the local division of the local division of the local d |                 |
|                                                                                                    | Contract, and                                                                                                    |                                                                                                    |                 |
| and the second second s |                                                                                                    |                                                                                                    |                 |
| and the second second s |                                                                                                    |                                                                                                    |                 |
|                                                                                                    | · Northeast                                                                                                    | - Andrew - Andrew - A |                 |
| Court Passanter                                                                                                    | Income in                                                                                                    | and the second second s |                 |
| Statistic Transients                                                                                                    |                                                                                                    |                                                                                                    |                 |
|                                                                                                    |                                                                                                    |                                                                                                    |                 |

Gambar 14. Input Name

| CheckMark Pa                                                                                                    |                                                                                                    |                                                                                                    | Print France |
|----------------------------------------------------------------------------------------------------|----------------------------------------------------------------------------------------------------|----------------------------------------------------------------------------------------------------|--------------|
|                                                                                                    | teres ago too too teres and                                                                                                    |                                                                                                    |              |
|                                                                                                    | To the second                                                                                                    | (and a part of the state of the local                                                                                                    |              |
| Company Diversion                                                                                                    |                                                                                                    |                                                                                                    |              |
|                                                                                                    |                                                                                                    |                                                                                                    |              |
| Desired Tax Referen                                                                                                    | and the local division of the local division of the local division | (POINTS)                                                                                                    |              |
| stony in hitse                                                                                                    |                                                                                                    | All Former                                                                                                    |              |
| Date for taken                                                                                                    |                                                                                                    | for two a                                                                                                    |              |
| And a second second sec |                                                                                                    |                                                                                                    |              |
|                                                                                                    | 1000 1-00                                                                                                    |                                                                                                    |              |
| Constraint, and the second                                                                                                    | Instant of                                                                                                    | and the second second s |              |
| Intelligent Property                                                                                                    |                                                                                                    |                                                                                                    |              |
| Carlos Accession                                                                                                    |                                                                                                    | C • )••                                                                                                    |              |
| and a                                                                                                    | Real follow                                                                                                    |                                                                                                    |              |
|                                                                                                    | Series.                                                                                                    |                                                                                                    |              |
|                                                                                                    | Table 1                                                                                                    |                                                                                                    |              |
|                                                                                                    |                                                                                                    |                                                                                                    |              |
|                                                                                                    |                                                                                                    |                                                                                                    |              |
| And Inscients                                                                                                    | and the second second se                                                                                                    |                                                                                                    |              |
|                                                                                                    |                                                                                                    | No. of Concession, Name                                                                                                    |              |
|                                                                                                    | and the second second sec                                                                                                    |                                                                                                    |              |
| Cruzzi, Russianto                                                                                                    | and the second second se                                                                                                    |                                                                                                    |              |
| And Descent                                                                                                    |                                                                                                    |                                                                                                    |              |
|                                                                                                    | Bread III                                                                                                    |                                                                                                    |              |
| 100 miles                                                                                                    | 14.04 C                                                                                                    | C manual                                                                                                    |              |

Gambar 15. Button Ok Untuk Simpan Perubahan

| () trainer                                                                                                    |                          |  |
|----------------------------------------------------------------------------------------------------|--------------------------|--|
| tel ten mann                                                                                                    |                          |  |
| - (                                                                                                    | These Research Committee |  |
| ware right has note backed accuracy 10                                                                                                    |                          |  |
| The last state of the last state of the last sta |                          |  |
| and the second second s |                          |  |
|                                                                                                    |                          |  |
| The American State of State of |                          |  |
| Sector and and                                                                                                    |                          |  |
| Contraction of Contraction                                                                                                    |                          |  |
| the processing of the                                                                                                    |                          |  |
| Reprinter and and                                                                                                    |                          |  |
|                                                                                                    |                          |  |
| Balant Loss -                                                                                                    |                          |  |
| Terrer yes :                                                                                                    |                          |  |
| Decimation in the                                                                                                    |                          |  |
| Bierteen Otean                                                                                                    |                          |  |
| Andread and and and                                                                                                    |                          |  |
| Annual PL province                                                                                                    |                          |  |
| Andread Country -                                                                                                    |                          |  |
| Annual Int                                                                                                    |                          |  |

Gambar 16. Input Address

| in the Sale                                                                                                    |                                                                                                    |
|----------------------------------------------------------------------------------------------------|----------------------------------------------------------------------------------------------------|
|                                                                                                    | Table Calance View<br>Market Scheme<br>Table Scheme<br>Scheme<br>Schem |
|                                                                                                    |                                                                                                    |
| enter anno<br>estate anno<br>estate anno<br>estate anno<br>estate anno<br>estate anno<br>estate anno                                                                                                    |                                                                                                    |
| Andread and a second and a second and a se |                                                                                                    |

Gambar 17. Input City, State & Zip

| Orania and a |                                                                                 |                                                         |  |
|--------------|---------------------------------------------------------------------------------|---------------------------------------------------------|--|
|              | Lucia - Propinso - 1                                                            | Inter States From<br>Line: Anders Scale<br>Line: Anders |  |
|              | Notest Chees<br>Notest Local Long<br>Notest Consti-<br>Notest Consti-<br>Notest |                                                         |  |

Gambar 18. Input Social Security

| Tradition                                                                                                    |                      |
|----------------------------------------------------------------------------------------------------|----------------------|
| a ing ander                                                                                                    |                      |
|                                                                                                    | Market Market Market |
| New Age has not show how the                                                                                                    |                      |
| Carles Inner (Date See a fer fer                                                                                                    |                      |
| WIRNEY AND                                                                                                    |                      |
| where we                                                                                                    |                      |
| Address in success                                                                                                    |                      |
| and in 1                                                                                                    |                      |
| China and a second second                                                                                                    |                      |
| MAX                                                                                                    |                      |
| Sectored a reserved                                                                                                    |                      |
| The summary of                                                                                                    |                      |
|                                                                                                    |                      |
| 9650 at 10                                                                                                    |                      |
| Append                                                                                                    |                      |
| Barrier year                                                                                                    |                      |
| Bar Sand Sandar                                                                                                    |                      |
| Binding Chan                                                                                                    |                      |
|                                                                                                    |                      |
| And a former and a local sector and a local sector |                      |
| Avent II Long                                                                                                    |                      |
| Sales II June -                                                                                                    |                      |
| Areast 10                                                                                                    |                      |

Gambar 19. Input E-mail & Phone Number

| () frankran                                                                                                    |                                                    |   |
|----------------------------------------------------------------------------------------------------|----------------------------------------------------|---|
| te te free                                                                                                    |                                                    |   |
|                                                                                                    | Table Strengt Strengt<br>Training Strength Toronto | _ |
| WHEN Jugst loss John Malaina Acad Son 78                                                                                                    |                                                    |   |
| Barland Annual Disate Sale and Sale                                                                                                    |                                                    |   |
| Name of Address of Address of Add |                                                    |   |
| WWW here                                                                                                    |                                                    |   |
| and a second second sec |                                                    |   |
| analari .                                                                                                    |                                                    |   |
| No. Anna                                                                                                    |                                                    |   |
| 999 14 (c) (c)                                                                                                    |                                                    |   |
| service                                                                                                    |                                                    |   |
| Mar presentation of                                                                                                    |                                                    |   |
| And Add in case of                                                                                                    |                                                    |   |
|                                                                                                    |                                                    |   |
| Apart                                                                                                    |                                                    |   |
| Name of Address of Address of Add |                                                    |   |
| Sector Sector                                                                                                    |                                                    |   |
| Statiant Claim                                                                                                    |                                                    |   |
|                                                                                                    |                                                    |   |
| Balletti variani (Balletti -                                                                                                    |                                                    |   |
| and a constant                                                                                                    |                                                    |   |
| Bally B. Contrary -                                                                                                    |                                                    |   |
| . trait 0                                                                                                    |                                                    |   |

Gambar 20. Input Birth Date

| Queen mark | - * *                                                             |
|------------|-------------------------------------------------------------------|
|            | Anti, Marcon Male<br>France, Strategy Connet<br>Trates, Malinette |
|            |                                                                   |

Gambar 21. Select Departement

| 3 trainers      |                                                                                                    | 1.00 | * |
|-----------------|----------------------------------------------------------------------------------------------------|------|---|
| bit the distant |                                                                                                    |      |   |
|                 | a line                                                                                                    |      |   |
|                 |                                                                                                    |      |   |
| 100000          |                                                                                                    |      |   |
|                 |                                                                                                    |      |   |
|                 |                                                                                                    |      |   |
|                 | Constant of the second second s                                                                                                    |      |   |
|                 |                                                                                                    |      |   |
| 1.00            | Construction of the second second sec |      |   |
|                 |                                                                                                    |      |   |
|                 | ·                                                                                                    |      |   |
|                 | - 19a - 19                                                                                                    |      |   |
|                 | The second                                                                                                    |      |   |
| /               | Bestiner Drees                                                                                                    |      |   |
|                 |                                                                                                    |      |   |
|                 | Reddy of Street Barby -                                                                                                    |      |   |
| 1               | Beautiful provide                                                                                                    |      |   |
|                 | Name of County -                                                                                                    |      |   |
| 1               | Among the                                                                                                    |      |   |
|                 |                                                                                                    |      |   |
|                 | hang ti Dang -                                                                                                    |      |   |
|                 | Auge 10                                                                                                    |      |   |
|                 | a manual a da da da da da da da da da da da da d                                                                                                    |      |   |
|                 |                                                                                                    |      |   |

Gambar 22. Menu Opsi Penggajian

| Nephane                                                                                                    | - •                |
|----------------------------------------------------------------------------------------------------|--------------------|
|                                                                                                    | Teles Telese Teles |
| ward may be the black boatmen (1)                                                                                                    |                    |
| betwee solume (Disabetime wet)                                                                                                    |                    |
| with face in the                                                                                                    |                    |
| server any                                                                                                    |                    |
| Manual Long                                                                                                    |                    |
| (and the second second s |                    |
| The second                                                                                                    |                    |
| 000-100 cm - cm 0                                                                                                    |                    |
| Real Research & Concession                                                                                                    |                    |
| The assessment in                                                                                                    |                    |
| Part later and and                                                                                                    |                    |
| 8906 miles                                                                                                    |                    |
| Report F                                                                                                    |                    |
| Barbert (Ma                                                                                                    |                    |
|                                                                                                    |                    |
|                                                                                                    |                    |
|                                                                                                    |                    |
| Notes in terms when it                                                                                                    |                    |
| Report 41. phones                                                                                                    |                    |
| Harding AL Country -                                                                                                    |                    |
| Annual All                                                                                                    |                    |

Gambar 23. Menyimpan Data Karyawan

3. Skenario Status Karyawan Non Aktif (Phk, Resign, Pensiun, Meninggal, Pecat) Skenario ini menggambarkan proses pengaturan status karyawan menjadi non-aktif (PHK, resign, dll.). Hasil menunjukkan bahwa menu mudah ditemukan, tetapi pengguna mengalami kesulitan untuk mencari nama karyawan jika daftar karyawan besar karena tidak adanya fitur pencarian atau filter.

| No | Langkah                                                                 | Tujuan<br>Pengguna                                                      | Pertanyaan Walkthrough                                                                                            | Hasil Pengamatan                                                                                                    |
|----|-------------------------------------------------------------------------|-------------------------------------------------------------------------|----------------------------------------------------------------------------------------------------|----------------------------------------------------------------------------------------------------|
| 1. | Pilih<br>menu<br><i>Employees</i><br>pada<br>bagian <i>set</i><br>up    | Pengguna ingin<br>mengatur<br>status salah<br>satu pegawai              | Apakah pengguna dapat<br>dengan mudah menemukan<br>dan memilih menu<br><i>employees</i> di bagian <i>set up</i> ? | Menu dapat ditemukan dengan mudah,<br>namun pengguna memerlukan kejelian<br>untuk dapat menemukan menu terkait<br>karena tidak terdapat pembeda seperti<br>warna/bentuk antar menu                                                               |
| 2. | Pilih salah<br>satu nama<br>pegawai                                     | Pengguna ingin<br>memilih nama<br>pegawai yang<br>akan<br>dinonaktifkan | Apakah pengguna dapat<br>dengan mudah menemukan<br>nama pegawai yang dituju?                                      | Pengguna dapat menemukan letak daftar<br>nama pegawai dengan mudah, namun<br>apabila jumlah pegawai sangat banyak<br>maka pengguna akan kesulitan<br>menemukan nama pegawai yang dituju<br>karena tidak terdapat fitur pencarian nama<br>pegawai |
| 3. | Centang<br>menu<br>" <i>Inactive</i> "<br>di sebelah<br>nama<br>pegawai | Pengguna ingin<br>menonaktifkan<br>status salah<br>satu pegawai         | Apakah pengguna dapat<br>dengan mudah menemukan<br>menu untuk menonaktifkan<br>pegawai?                           | Menu non aktif pegawai dapat dengan<br>mudah ditemukan dan dicentang. Namun<br>tidak dapat menambahkan status nonaktif<br>pegawai (PHK, Resign, Pensiun,<br>Meninggal, Pecat)                                                                    |

| Tabel | 3. | Skenario | 3 |
|-------|----|----------|---|
|       |    |          |   |

| ter ter ter figue dent                                                                                                    | 100 m                                                                                                    | •• |
|----------------------------------------------------------------------------------------------------|----------------------------------------------------------------------------------------------------|----|
| CheckMark Pay                                                                                                    | roll 2024 Trial                                                                                                    |    |
| Anne Constant of Anne Constant of Anne C | Lansanstan Na Chung<br>Karawa<br>Na Artan - M<br>Haran - M<br>Haran - Manana<br>Tanga Janana - Manana                                                                                                    |    |
| And the set                                                                                                    | Normal Sector Sector Se | -  |
| Nai Ana Santa<br>Nai Ang Kasa<br>Manara Santan<br>Marana Santan<br>Ana Ang Kasa<br>Kasa Ang Kasa<br>Kasa<br>Kasa Ang Kasa<br>Kasa<br>Kasa Ang Kasa<br>Kasa<br>Kasa Ang Kasa<br>Kasa<br>Kasa Ang Kasa<br>Kasa<br>Kasa Ang Kasa<br>Kasa<br>Kasa Ang Kasa<br>Kasa<br>Kasa Ang Kasa<br>Kasa<br>Kasa Ang Kasa<br>Kasa<br>Kasa Ang Kasa<br>Kasa<br>Kasa Ang Kasa<br>Kasa<br>Kasa Ang Kasa<br>Kasa<br>Kasa Ang Kasa<br>Kasa<br>Kasa Kasa<br>Kasa<br>Kasa Kasa<br>Kasa                                                                                                    | Constraints of the second second s    | 49 |

Gambar 24. Menu Employees

| (Crewer                                                                                                    |                        |  |
|----------------------------------------------------------------------------------------------------|------------------------|--|
| Ed the Robert                                                                                                    |                        |  |
|                                                                                                    | 1000-700 to 1          |  |
| land the loss have listen Acres in                                                                                                    | e 19                   |  |
|                                                                                                    | Instantion of the last |  |
|                                                                                                    |                        |  |
| 10100                                                                                                    |                        |  |
| 40 mm 1                                                                                                    |                        |  |
| 10-actrd 1                                                                                                    |                        |  |
| -                                                                                                    |                        |  |
| 100110                                                                                                    |                        |  |
| Baseline start                                                                                                    |                        |  |
|                                                                                                    |                        |  |
| Pasters                                                                                                    |                        |  |
|                                                                                                    |                        |  |
| Topland 1                                                                                                    |                        |  |
| Barrett                                                                                                    |                        |  |
| the last to                                                                                                    | -                      |  |
| and the second second                                                                                                    | - Inne                 |  |
| Autor P                                                                                                    | 10000                  |  |
| Report of                                                                                                    |                        |  |
| Sump of                                                                                                    | dealer -               |  |
| and the second second s |                        |  |

Gambar 25. Memilih Nama Karyawan

| (Constant)                  |                                                                                                    |                                               |
|-----------------------------|----------------------------------------------------------------------------------------------------|-----------------------------------------------|
| ter inc man                 |                                                                                                    |                                               |
|                             | ·                                                                                                    | Real Science Video<br>France Science (Control |
| NAME AND ADDRESS OF ADDRESS | Andreas 17                                                                                                    | an an an an an an an an an an an an an a      |
|                             |                                                                                                    |                                               |
| Auto Tare                   |                                                                                                    |                                               |
|                             | sin and a second second                                                                                                    |                                               |
|                             |                                                                                                    |                                               |
| attan (a)                   |                                                                                                    |                                               |
| -                           | An and a second second s |                                               |
| See 1.5                     | ·                                                                                                    |                                               |
| teref laure - P             |                                                                                                    |                                               |
|                             | Services: re                                                                                                    |                                               |
| Party fully                 | addres 11 days                                                                                                    |                                               |
|                             | 0.000                                                                                                    |                                               |
| Report 1                    |                                                                                                    |                                               |
|                             |                                                                                                    |                                               |
| 200                         | Tapati Taufash                                                                                                    |                                               |
| 104                         | aritant Chara                                                                                                    |                                               |
|                             | Suffer and the suffer                                                                                                    |                                               |
|                             | Annal Co                                                                                                    |                                               |
|                             | Analy II Income                                                                                                    |                                               |
|                             | a set al.                                                                                                    |                                               |

Gambar 26. Centang Menu Inactive

4. Skenario Pengaturan Local Tax Values

Skenario ini menggambarkan langkah-langkah dalam pengaturan nilai pajak lokal. Menu "Local Tax Values" mudah ditemukan, namun pengguna mengalami kesulitan menemukan tombol "New" untuk membuat kategori pajak baru karena tombol tersebut kurang mencolok. Saat memasukkan nama kategori pajak, kolom hanya dapat diisi dengan angka dan dibatasi pada 50 karakter, baik untuk pajak dalam bentuk persentase, jumlah tetap, atau nilai dari tabel pajak. Pengguna juga bisa menambahkan nilai tambahan pada Tax Table, namun pengisian tetap dibatasi pada angka dan maksimal 50 karakter. Terakhir, tombol "Save" memungkinkan pengguna menyimpan perubahan, meskipun tombol ini juga tidak memiliki pembeda visual yang jelas. Secara keseluruhan, alur pengaturan sudah jelas, namun desain antarmuka perlu perbaikan, seperti menonjolkan tombol dan menu agar lebih mudah diakses, serta menambahkan elemen pembeda visual untuk meningkatkan kemudahan penggunaan.

|    | Tabel 4. Skenario 6                                                         |                                                                                                    |                                                                                                    |                                                                                                    |  |  |  |
|----|-----------------------------------------------------------------------------|----------------------------------------------------------------------------------------------------|----------------------------------------------------------------------------------------------------|----------------------------------------------------------------------------------------------------|--|--|--|
| No | Langkah                                                                     | Tujuan<br>Pengguna                                                                                                | Pertanyaan<br>Walkthrough                                                                                                    | Hasil Pengamatan                                                                                                    |  |  |  |
| 1. | Pilih menu<br><i>Local Tax</i><br><i>Values</i> pada<br>bagian <i>Setup</i> | Pengguna ingin<br>mengatur nilai<br>pajak lokal<br>bagian yang<br>berlaku untuk<br>wilayah atau<br>kota tertentu. | Apakah pengguna dapat<br>menemukan dan<br>mengakses menu <i>Local</i><br><i>Tax Values</i> dengan<br>mudah?                                                                               | Menu dapat ditemukan dengan<br>mudah, namun pengguna<br>memerlukan kejelian untuk dapat<br>menemukan menu terkait karena<br>tidak terdapat pembeda seperti<br>warna/bentuk antar menu                                                                         |  |  |  |
| 2. | Klik tombol<br>"New"<br>untuk<br>membuat<br>kategori<br>pajak baru          | Pengguna ingin<br>menambahkan<br>kategori pajak<br>lokal yang baru<br>sesuai dengan<br>kebutuhan<br>wilayahnya.   | Apakah pengguna dapat<br>membuat kategori pajak<br>baru dengan mudah?                                                                                                    | Dengan bantuan tombol new<br>pangguna dapat membuat kategori<br>pajak baru dengan mudah, namun<br>pada kasus pengguna kesulitan<br>menemukan tombol new dikarenakan<br>tombol kurang menonjol                                                                 |  |  |  |
| 3. | Masukkan<br>nama<br>kategori<br>pajak di<br>kolom yang<br>tersedia          | Pengguna ingin<br>memasukkan<br>nama kategori<br>pajak untuk<br>identifikasi<br>spesifik wilayah<br>pajak lokal   | <ol> <li>Apakah pengapat<br/>mengisi kolom<br/>kategori nama dengan<br/>kombinasi angka,<br/>symbol?</li> <li>Apakah pengguna<br/>dapat mengisikan lebih<br/>dari 50 karakter?</li> </ol> | <ol> <li>Kolom tidak dapat diisikan<br/>dengan kombinasi lain selain<br/>angka</li> <li>Pengguna hanya bisa mengisikan<br/>nilai potongan pajak sesuai<br/>dengan panjang kolom yang<br/>tersedia (tidak dapat mengisi<br/>lebih dari 50 karakter)</li> </ol> |  |  |  |
| 4. | Jika memilih<br>metode<br><i>Fixed %</i> ,                                  | Pengguna ingin<br>menerapkan<br>pajak                                                                             | Apakah pengguna dapat<br>mengisikan lebih dari 50<br>karakter?                                                                                                    | Pengguna hanya bisa mengisikan<br>nilai potongan pajak sesuai dengan                                                                                                    |  |  |  |

| Sainsbe | ertek | Jurna   | l Ilmiah | Sains   | & T | eknologi |
|---------|-------|---------|----------|---------|-----|----------|
|         | Vol.  | 05. No. | 02. pp.8 | 39-109. | 202 | 5 -      |

| No | Langkah                                                                                                    | Tujuan<br>Pengguna                                                                                                    | Pertanyaan<br>Walkthrough                                                                                                    | Hasil Pengamatan                                                                                                    |
|----|----------------------------------------------------------------------------------------------------|----------------------------------------------------------------------------------------------------|----------------------------------------------------------------------------------------------------|----------------------------------------------------------------------------------------------------|
|    | masukkan<br>persentase<br>yang ingin<br>diterapkan                                                                                  | berdasarkan<br>persentase<br>tertentu                                                                                                | ······································                                                                                                    | panjang kolom yang tersedia (tidak<br>dapat mengisi lebih dari 50 karakter)                                                                                                    |
| 5. | Jika memilih<br>metode<br><i>Fixed</i><br><i>Amount,</i><br>masukkan<br>jumlah tetap<br>yang akan<br>dikenakan                      | Pengguna ingin<br>menetapkan<br>jumlah pajak<br>tetap untuk<br>kategori tersebut                                                     | <ol> <li>Apakah pengguna<br/>dapat mengisi kolom<br/>kategori nama<br/>dengan kombinasi<br/>angka, symbol?</li> <li>Apakah pengguna<br/>dapat mengisikan<br/>lebih dari 50<br/>karakter?</li> </ol>     | <ol> <li>Kolom tidak dapat diisikan<br/>dengan kombinasi lain selain<br/>angka</li> <li>Pengguna hanya bisa mengisikan<br/>nilai potongan pajak sesuai<br/>dengan panjang kolom yang<br/>tersedia (tidak dapat mengisi<br/>lebih dari 50 karakter)</li> </ol> |
| 6. | Jika<br>memilih Tax<br>Table,<br>tambahkan<br>nilai-nilai<br>yang<br>diperlukan<br>pada bagian<br>Additional<br>Tax Table<br>Values | Pengguna ingin<br>memasukkan<br>nilai tambahan<br>seperti<br><i>Exemption</i><br><i>Amount, Tax</i><br><i>Credit Amount,</i><br>dll. | <ol> <li>Apakah pengguna<br/>dapat mengisi<br/>kolom kategori<br/>nama dengan<br/>kombinasi angka,<br/>symbol?</li> <li>Apakah pengguna<br/>dapat mengisikan<br/>lebih dari 50<br/>karakter?</li> </ol> | <ol> <li>Kolom tidak dapat diisikan<br/>dengan kombinasi lain selain<br/>angka</li> <li>Pengguna hanya bisa<br/>mengisikan nilai potongan pajak<br/>sesuai dengan panjang kolom<br/>yang tersedia (tidak dapat<br/>mengisi lebih dari 50 karakter)</li> </ol> |
| 7. | Klik tombol<br>"Save"<br>untuk<br>menyimpan                                                                                         | Pengguna ingin<br>menyimpan<br>perubahan pada<br>pengaturan paja<br>lokal                                                            | Apakah pengguna bisa<br>menyimpan perubahan<br>dengan mudah?                                                                                                    | Pengguna dapat menyimpan<br>perubahan dengan mudah dengan<br>bantuan tombol save namun<br>pengguna memerlukan kejelian<br>untuk dapat menemukan menu<br>terkait karena tidak terdapat<br>pembeda seperti warna/bentuk<br>antar tombol                         |

| CheckMark Pays                                                                                                    | 101 2024 Garage | - 8 4 |  |
|----------------------------------------------------------------------------------------------------|-----------------|-------|--|
| Nag<br>Sector 1<br>Sector 1<br>S |                 |       |  |

Gambar 27. Menu Local Tax

| CheckMark Payrol                                                                                                    | 2024 0 | _ | - 0 × | -195 |
|----------------------------------------------------------------------------------------------------|--------|---|-------|------|
| Tamer Hamile<br>Barbari<br>Barbari<br>Saturian<br>Saturian<br>S |        |   |       |      |

Gambar 28. Memilih Menu New

| CheckMark Pay | rol 2024 0 | 0 4                                       |
|---------------|------------|-------------------------------------------|
|               |            | 2 1011 10 10 10 10 10 10 10 10 10 10 10 1 |

Gambar 29. Input Kategori Pajak

| CheckMark Payrol                                                                                                    | 2024 Quertanan |                                                                         | 0 * | -36 |
|----------------------------------------------------------------------------------------------------|----------------|-------------------------------------------------------------------------|-----|-----|
| Transverteringen<br>Namer in Annuel<br>Senteringen<br>Senteringen<br>Sentering |                |                                                                         | -   |     |
| Terrer Terrer Te                                                                                                    |                | Santanan<br>Mana Kasarina ang<br>Kasarina katarina<br>Mana Kasarina ang |     |     |

Gambar 30. Menu Fixed %

| CheckMark Payr                                                                                                    | of 2024 | <br>                  | - 0 4 | 1 | i. |
|----------------------------------------------------------------------------------------------------|---------|-----------------------|-------|---|----|
| Insues interesting<br>Topological interesting<br>topological interesting<br>topological interesting<br>topological<br>topological<br>interesting<br>topological<br>interesting<br>topological<br>interesting |         | Barris arterio        |       |   | -  |
|                                                                                                    |         |                       |       |   |    |
| Martin Particula<br>Martin Particula<br>Martin In Name Inte                                                                                                    |         | Name (and finds) to a |       |   |    |

Gambar 31. Menu Fix Amount

| CheckMark Payrol 20                                                                                                    | N Q |   | - 0 4 |  |
|----------------------------------------------------------------------------------------------------|-----|---|-------|--|
| New Tenness Streemen of Streemen of Streem |     | - |       |  |
|                                                                                                    |     |   | >     |  |
| And the second second s |     |   | 2-    |  |

Gambar 32. Menu Tax Table

| CheckMark Pay                                                                                                    | rol 2024 | Part la Mar |                                         | - 0 * | B |
|----------------------------------------------------------------------------------------------------|----------|-------------|-----------------------------------------|-------|---|
| I men information<br>Submit tables<br>Submit tables<br>Su |          |             | ana ana ana ana ana ana ana ana ana ana |       |   |
| Next of Section 2019                                                                                                    |          |             |                                         |       |   |

Gambar 33. Simpan Perubahan

Pembahasan

Penelitian ini mengevaluasi perangkat lunak CheckMark Payroll versi 2024 menggunakan metode *usability testing* dan *cognitive walkthrough*(Prastyo et al., 2019). Tujuan evaluasi adalah untuk menilai tingkat kemudahan, efisiensi, dan kepuasan pengguna saat menyelesaikan tugas-tugas tertentu.(Warrier et al., 2021) Hasil evaluasi menunjukkan bahwa secara umum perangkat lunak ini memiliki tingkat kemudahan yang cukup baik dalam navigasi dasar. Namun, beberapa aspek fungsionalitas menjadi catatan:

- 1. Antarmuka Pengguna: Tidak adanya elemen visual pembeda seperti warna atau bentuk pada tombol dan menu mengharuskan pengguna untuk lebih jeli dalam menemukan fungsi yang diinginkan.
- 2. Pengelolaan Data Besar: Ketiadaan fitur pencarian atau filter pada daftar karyawan mengurangi efisiensi, terutama untuk perusahaan dengan jumlah karyawan yang besar.
- 3. Keterbatasan Input Data: Sistem input data membatasi fleksibilitas pengguna, misalnya dengan batasan karakter dan ketidaksesuaian untuk nilai negatif.
- 4. Tampilan Slip Gaji: Template slip gaji yang ditampilkan berantakan dan tidak sesuai ekspektasi, sehingga mengurangi kepuasan pengguna.
- 5. Kompleksitas Fitur Pajak: Beberapa fitur pengaturan pajak kurang intuitif dan memerlukan panduan yang lebih jelas agar pengguna dapat memanfaatkannya secara optimal.

# Keterbatasan Penelitian

Waktu pengujian yang terbatas dapat memengaruhi hasil observasi, terutama untuk tugas-tugas yang membutuhkan eksplorasi lebih mendalam oleh pengguna.

# **KESIMPULAN**

Hasil penelitian menunjukkan bahwa CheckMark Payroll memiliki potensi besar sebagai perangkat lunak penggajian yang andal. Namun, berdasarkan hasil *usability testing*, terdapat beberapa aspek yang memengaruhi pengalaman pengguna, yaitu navigasi membutuhkan elemen visual yang lebih menonjol, pengelolaan data besar memerlukan fitur pencarian dan filter, pembatasan pada sistem input data perlu diperluas untuk mendukung fleksibilitas, perlu perbaikan pada tampilan slip gaji agar lebih rapi dan sesuai dengan hasil yang diinginkan pengguna, fitur-fitur kompleks seperti pengaturan pajak membutuhkan antarmuka yang lebih intuitif dan dokumentasi pendukung, secara keseluruhan, aplikasi ini layak digunakan untuk kebutuhan penggajian, namun masih membutuhkan perbaikan untuk meningkatkan efisiensi dan kepuasan pengguna. Selain itu berdasarkan hasil *usability testing* perangkat lunak ini kurang cocok jika digunakan untuk kebutuhan penggajian di Indonesia, disamping kekurangan yang sudah disebutukan, perangkat lunak ini tidak menyediakan fitur yang dapat memenuhi kebutuhan penggajian di Indonesia.

Saran untuk perangkat lunak ini mencakup penyesuaian antarmuka visual dengan menambahkan elemen seperti warna atau ikon pembeda agar navigasi pengguna menjadi lebih mudah. Selain itu, disarankan untuk menambahkan fitur pencarian dan filter pada daftar karyawan guna mendukung efisiensi pengelolaan data dalam skala besar. Pembatasan pada input data juga perlu dihilangkan untuk memberikan fleksibilitas, termasuk dukungan terhadap format nilai negatif. Tampilan slip gaji perlu dirancang ulang agar lebih profesional dan sesuai dengan harapan pengguna. Terakhir, penyediaan dokumentasi interaktif akan sangat membantu pengguna dalam memahami fungsi-fungsi kompleks, seperti pengaturan pajak. Dengan implementasi saran ini, perangkat lunak CheckMark Payroll diharapkan dapat memberikan pengguna yang lebih baik, lebih efisien, dan lebih sesuai dengan kebutuhan bisnis.

# DAFTAR PUSTAKA

- Allendoerfer, K., Aluker, S., Panjwani, G., Proctor, J., Sturtz, D., Vukovic, M., & Chen, C. (2005). Adapting the cognitive walkthrough method to assess the usability of a knowledge domain visualization. *IEEE Symposium on Information Visualization*, 2005. *INFOVIS 2005.*, 195–202. https://doi.org/10.1109/INFVIS.2005.1532147
- Castellanos Ardila, J. P., Gallina, B., & Ul Muram, F. (2022). Compliance checking of software processes: A systematic literature review. *Journal of Software: Evolution and Process*, *34*(5), 1–36. https://doi.org/10.1002/smr.2440
- Charão, A. S., & Ritter, F. (2020). Investigando Dificuldades em Recursos do Code.org: Aplicação do Método do Percurso Cognitivo ao Tutorial Artista da Hora do Código. Chie, 1483–1492. https://doi.org/10.5753/cbie.sbie.2020.1483

CheckMark. (2024). Best Payroll Software for Small Business. https://www.checkmark.com/payroll-software

Damianos, L., Drury, J., Fanderclai, T., Hirschman, L., Kurtz, J., & Oshika, B. (2000). Scenario-based evaluation of loosely-integrated collaborative systems. *Conference on Human Factors in Computing Systems - Proceedings*, *April*, 127–128. https://doi.org/10.1145/633292.633365

- Ginting, L. M., Sianturi, G., & Panjaitan, C. V. (2021). Perbandingan Metode Evaluasi Usability Antara Heuristic Evaluation dan Cognitive Walkthrough. *Jurnal Manajemen Informatika (JAMIKA)*, *11*(2), 146–157. https://doi.org/10.34010/jamika.v11i2.5480
- Jaspers, M. W. M. (2009). A comparison of usability methods for testing interactive health technologies: Methodological aspects and empirical evidence. *International Journal of Medical Informatics*, 78(5), 340–353. https://doi.org/https://doi.org/10.1016/j.ijmedinf.2008.10.002
- Mahatody, T., Sagar, M., & Kolski, C. (2010). State of the Art on the Cognitive Walkthrough Method, Its Variants and Evolutions. *International Journal of Human–Computer Interaction*, *26*, 741–785. https://doi.org/10.1080/10447311003781409
- Plutino, M. S. (2004). *The Usability of online payroll marketing websites*. https://consensus.app/papers/the-usability-of-online-payroll-marketing-websites-plutino/be0509db49d35952a18bc118d8891606/
- Prastyo, D., Udin, S., & Bakhtiar, M. Y. (2019). Development of the Human Resources Information System (HRIS) Based on Usability Analysis with Usefulness, Satisfaction, Ease to Use (USE) Questionaire and Cognitive Walkthrough Methods. *Bit-Tech*, 1(3), 148–160. https://doi.org/10.32877/bt.v1i3.77
- Sharit, J. (2008). A Methodology for Promoting Reliable Human-System Interaction. *Handbook of Performability* Engineering, 641–665. https://doi.org/10.1007/978-1-84800-131-2\_40
- Stewart, T. (2009). Usability evaluation. *Behaviour and Information Technology*, 28(2), 99–100. https://doi.org/10.1080/01449290902786510
- Vermeeren, A., Law, E., Roto, V., Obrist, M., Hoonhout, J., & Väänänen, K. (2010). User experience evaluation methods: current state and development needs. 521–530. https://doi.org/10.1145/1868914.1868973
- Warrier, U., Singh, P., & Ganatra, V. (2021). Factors that Lead Amazon.com to A Successful Online Shopping Platform. https://www.semanticscholar.org/paper/Factors-that-Lead-Amazon.com-to-A-Successful-Online-Warrier-Singh/d11d05062ee5adeadb2982a1d0e7a8a26b51e053?utm\_source=consensus
- Weichbroth, P. (2020). Usability of mobile applications: A systematic literature study. *IEEE Access*, 8, 55563–55577. https://doi.org/10.1109/ACCESS.2020.2981892

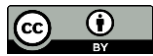

<sup>© 2025</sup> by authors. Content on this article is licensed under a Creative Commons Attribution 4.0 International license. (http://creativecommons.org/licenses/by/4.0/).